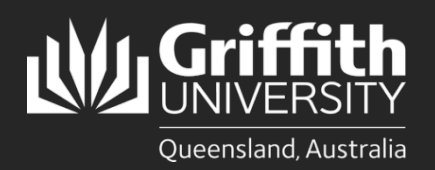

#### Introduction

This how to guide explains how to prepare an unpaid appointment in Smart Recruiters. Positions include Adjunct, Honorary and Visiting appointments. Please review the <u>Adjunct</u>, <u>Honorary and Visiting appointments procedure</u> for further information.

### **Step 1: Access Create Job in Smart Recruiters**

• Navigate to the Recruitment title to begin the process. (Login to the Staff Portal> My Staff Page)

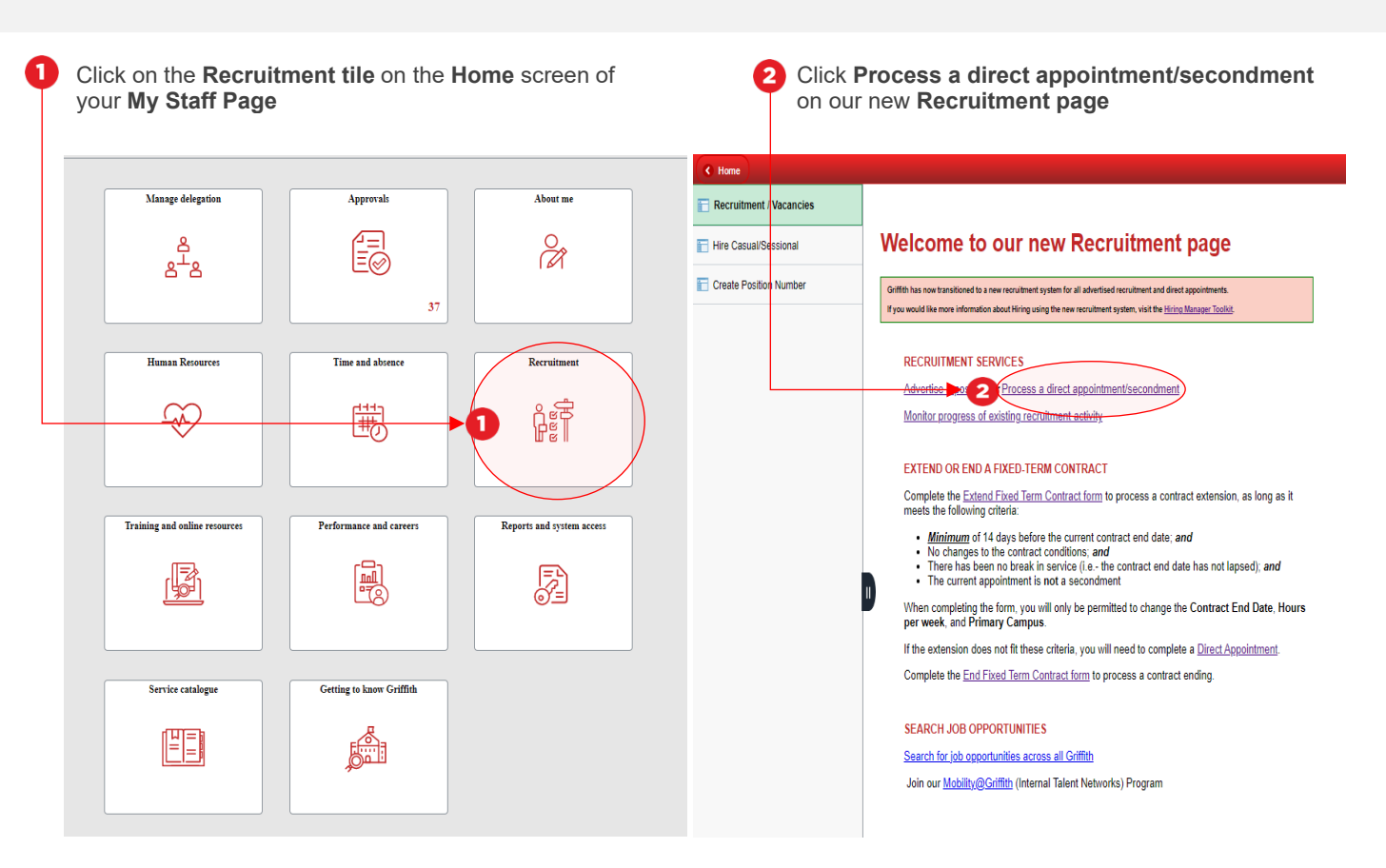

Once you have clicked on Process a direct appointment/secondment the Create Job screen in Smart Recruiters will open. Move to Step 2.

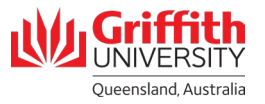

#### **Step 2: Enter the Job Details in Smart Recruiters**

| S D JOBS COMMUNITIES PE                                                  | OPLE ANALYTICS Searc                                         | ch q 🕂 🖬 🕮                                                                                                    |
|--------------------------------------------------------------------------|--------------------------------------------------------------|----------------------------------------------------------------------------------------------------|
| Create job                                                               |                                                              |                                                                                                    |
|                                                                          | OO-<br>Create Details                                        | (3)(3)<br>Hiring Team Advertise Share                                                                                                    |
|                                                                          | Queensland, Australia                                        |                                                                                                    |
|                                                                          | Job Title * USE TEMPLA                                       |                                                                                                    |
| vant Titles                                                              | Start typing your jub title to view templates                |                                                                                                    |
| nct/Visiting Associate Professor                                         | Street Address * FILL MANUAL                                 | LLY                                                                                                    |
| ct/Visiting Senior Lecturer                                              | Enter job location                                           | 8                                                                                                    |
| ct/Visiting Lecturer                                                     | Employees can work remotely 🖏                                | Enter the Campus address for the Campus address for the Campus ad |
|                                                                          | Job Ad Language *                                            | Delete any prepopulated address                                                                                                    |
| ng Scholar (for students)                                                | English - English (US)                                       | - enter even if correct addre                                                                                                    |
| et//isiting Drinsing Descerch Follow                                     | Company Description                                          | displayed.                                                                                                    |
| act/Visiting Senior Research Fellow                                      | B / U /= := ==                                               | NOTE: All remaining fields on this                                                                                                    |
| junct/Visiting Research Fellow<br>junct/Visiting Fellow<br>Justry Fellow | Describe what makes your company great                       | are for advertised roles only and<br>not need to complete these fie<br>unpaid appointments.                                                                                                    |
|                                                                          | Job Description                                              |                                                                                                    |
|                                                                          | B <i>I</i> <u>U</u> ;= := ∞                                  |                                                                                                    |
|                                                                          | Describe the responsibilities and keys to success of the job |                                                                                                    |
|                                                                          | Qualifications                                               |                                                                                                    |
|                                                                          | B <i>I</i> <u>U</u> ;= := ∞                                  |                                                                                                    |
|                                                                          | Describe the requirements and skills needed for the job      |                                                                                                    |
|                                                                          | Additional Information                                       |                                                                                                    |
|                                                                          | B <i>I</i> <u>U</u> ;= := ∞                                  |                                                                                                    |
|                                                                          | Describe your perks and culture                              |                                                                                                    |
|                                                                          | Add Videos                                                   |                                                                                                    |
|                                                                          | Youtube, Vimeo or Digl-Me video                              |                                                                                                    |
|                                                                          | Save this as a template                                      | Click Next to move to the add mo                                                                                                    |

\* Campus addresses
Nathan: 170 Kessels Road, Nathan QLD 4111
Logan: 68 University Drive Meadowbrook, QLD 4131
Gold Coast: 1 Parklands Drive, Southport QLD 4215
South Bank: 226 Grey Street, South Bank QLD 4101
Mount Gravatt: 176 Messines Ridge Road, Mount Gravatt QLD 4122
Sunshine Coast: 6 Doherty St, Birtinya QLD 4575

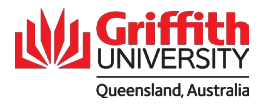

# Step 2: Enter the Job Details in Smart Recruiters – Continued

| S 🛛 JOBS COMMUNITIES PEOPLE ANALYTICS                                                                                                    | Search                                                       | < + □ ▲                                                                                                    |
|----------------------------------------------------------------------------------------------------|--------------------------------------------------------------|----------------------------------------------------------------------------------------------------|
| Create job<br>Administration Support Officer   Parklands Dr, Southport QLD 4215, Australia   English                                                                                                    |                                                              |                                                                                                    |
|                                                                                                    | (3)<br>Create Details Hiring Team A                          | - (4)                                                                                                    |
| ADD MORE DETAILS<br>Is this a new or replacement position?*<br>Please select<br>Group *<br>Griffith Health - HTH x *<br>Sub Group *<br>Health - HLS x *<br>Element *<br>Menzies Health Institute QLD x * |                                                              | Always select <b>New</b> for unpaid appointments as this will<br>affect the approval workflows.<br>Select the relevant <b>Group</b> from the drop-down menu.<br>When you select the Group additional<br>Element/Department sub fields will appear. Select the<br>relevant sub fields for this position (example as follows).<br>If you are unsure what the <b>Department ID</b> is, select the<br>same format as selected in <b>Element</b> . |
| Department ID *<br>Menzies Health Institute QLD x •<br>Position Number *<br>No Position Number x •<br>Classification *<br>ENC - No Salary x •<br>Job code *<br>Adjunct Associate Lecturer x •            | 3 ←<br>3 ←<br>3 ←                                            | Unpaid Appointments       ×       ▼         Type of Unpaid Appointment *       Adjunct       ×       ▼         Plan *       Unpaid Adjunct/Visitor       ×       ▼         Grade *       ENC - No Salary       ×       ▼                                                                                                    |
| Academic ×  Primary Location (Campus) Please select Supervisor Level Please select                                                                                                    | Manager (Reports To)<br>6 ea - nect<br>Budgeted Position * 4 | Unpaid appointments are not linked to position<br>numbers, enter/select <b>No Position Number</b> .<br>The <b>Classification</b> sub field will appear, enter/select<br><b>ENC – No Salary</b> as this is an unpaid appointment.                                                                                                    |
| Key Position (required criminal history<br>check) *<br>Please select                                                                                                    | Department 5                                                 | The <b>Job Code</b> sub filed will then appear, enter/select the relevant job title, which will then prepopulate the <b>Job Family</b> .                                                                                                    |
| Employment Type *<br>Please select  Start Date *                                                                                                    | End Date (if applicable)                                     | Please enter the information for <b>Primary Location</b><br>(Campus) and <b>Manager (Reports To)</b> as this does<br>not prepopulate.                                                                                                    |
| Advertising Preference *<br>Please select  Is this an identified position (only open to<br>Aboriginal and Torres Strait Islander<br>candidates)?<br>Please select                                        |                                                              |                                                                                                    |
| Post to Seek? Please select Industry * Higher Education Experience Level *                                                                                                    | Function *                                                   |                                                                                                    |
| Associate                                                                                                    | Full-time                                                    |                                                                                                    |

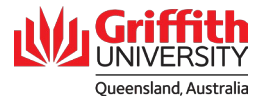

# Step 2: Enter the Job Details in Smart Recruiters – Continued

| G JOBS COMMUNITIES PEOI | PLE ANALYTICS                                                                                                   |                          | Search                                | ۹ -              | +                                                                                            |
|-------------------------|----------------------------------------------------------------------------------------------------|--------------------------|---------------------------------------|------------------|----------------------------------------------------------------------------------------------|
| reate job               | Dr, Southport QLD 4215, Australia   English                                                                     |                          |                                       |                  |                                                                                              |
|                         |                                                                                                    | Create De                | 2)                                    | (4)<br>Advertise | (5)<br>Share                                                                                 |
|                         |                                                                                                    |                          |                                       |                  |                                                                                              |
|                         | ADD MORE DETAILS                                                                                                |                          |                                       |                  |                                                                                              |
|                         | Is this a new or replacement position?*                                                                         |                          | · · · · · · · · · · · · · · · · · · · | > 🚺 :            | Select No for Budgeted Position                                                              |
|                         | Please select                                                                                                   |                          |                                       | -                |                                                                                              |
|                         |                                                                                                    |                          |                                       |                  |                                                                                              |
|                         | Group *                                                                                                    |                          |                                       |                  |                                                                                              |
|                         | Griffith Health - HTH x *                                                                                       |                          |                                       |                  |                                                                                              |
|                         | Sub Group *                                                                                                    |                          |                                       |                  |                                                                                              |
|                         | Health - HLS 🗙 🔻                                                                                                |                          |                                       | 8                | Select No for Key Position.                                                                  |
|                         | Element *                                                                                                    |                          |                                       |                  |                                                                                              |
|                         | Menzies Health Institute QLD 🗴 👻                                                                                |                          |                                       |                  |                                                                                              |
|                         | Department ID *                                                                                                 |                          |                                       |                  |                                                                                              |
|                         | Menzies Health Institute OLD                                                                                    |                          |                                       |                  |                                                                                              |
|                         | menzies meanar institute QLD X                                                                                  |                          |                                       |                  |                                                                                              |
|                         | Position Number*                                                                                                |                          |                                       |                  |                                                                                              |
|                         | No Position Number 🔹 💌                                                                                          |                          |                                       |                  |                                                                                              |
|                         | O Classification *                                                                                              |                          |                                       |                  | Select Unpaid Appointments for Appointme                                                     |
|                         | ENC - No Salary ×                                                                                               |                          |                                       | 0                | Type. The Type of Unpaid Appointment a                                                       |
|                         |                                                                                                    |                          |                                       |                  | Plan sub fields will appear as per image being solvent the relevant type of uppeid appeintme |
|                         | Job code *                                                                                                    |                          |                                       |                  | from the drondown list and always select <b>Linn</b>                                         |
|                         | Adjunct Associate Lecturer 🗙 👻                                                                                  |                          |                                       |                  | Adjunct/Visitor for the Plan sub field.                                                      |
|                         | Job Family                                                                                                    |                          |                                       |                  |                                                                                              |
|                         | Academic 🗙 🔻                                                                                                    |                          |                                       |                  |                                                                                              |
|                         | Primary Location (Campus)                                                                                       | Manager (Reports To)     |                                       |                  | Appointment Type *                                                                           |
|                         | Please select                                                                                                   | Please select            | -                                     |                  | Unpaid Appointments x -                                                                      |
|                         | the second second second second second second second second second second second second second second second se |                          |                                       |                  |                                                                                              |
|                         | Please select                                                                                                   | Please select            | ◀                                     |                  | Type of Unpaid Appointment *                                                                 |
|                         |                                                                                                    | () Destate of a factory. |                                       |                  |                                                                                              |
|                         | Key Position (required criminal history                                                                         | Department               |                                       |                  | Please select 👻                                                                              |
|                         | Please select                                                                                                   | Menzies Health Institute | × ¥                                   |                  | Plan *                                                                                       |
|                         |                                                                                                    |                          |                                       |                  |                                                                                              |
|                         | Appointment Type *                                                                                              | 6 4                      |                                       |                  | Please select 🗸 👻                                                                            |
|                         | riease select                                                                                                   | <b>9</b>                 |                                       |                  |                                                                                              |
|                         | Employment Type *                                                                                               | •                        |                                       |                  |                                                                                              |
|                         | Please select                                                                                                   | <b>U</b> •               |                                       | _                |                                                                                              |
|                         | Start Date *                                                                                                    | End Date (if applicable) |                                       | ▶ 🙆 .            | Always select <b>Full Time</b> for unpaid appointmen                                         |
|                         |                                                                                                    |                          |                                       |                  |                                                                                              |
|                         |                                                                                                    |                          |                                       |                  |                                                                                              |
|                         | Advertising Preference *                                                                                        |                          |                                       |                  |                                                                                              |
|                         | Predde select                                                                                                   |                          |                                       |                  |                                                                                              |
|                         | Is this an identified position (only open to<br>Aboriginal and Torres Strait Islander<br>candidates)?           |                          |                                       | ▶ 5              | Enter the start and end date as applicable.                                                  |
|                         | Please select 🔹                                                                                                 |                          |                                       |                  | NOTE: Adjunct appointment durations are                                                      |
|                         |                                                                                                    |                          |                                       |                  | minimum of 2 years and a maximum of 3 yea                                                    |
|                         | Please select                                                                                                   |                          |                                       | ,                | visiting appointments are a minimum of 2 moni                                                |
|                         | Fiedse select                                                                                                   |                          |                                       |                  | and a maximum of 12 months.                                                                  |
|                         | Industry *                                                                                                    | Function *               |                                       |                  |                                                                                              |
|                         | Higher Education                                                                                                | Education                | ~                                     |                  |                                                                                              |
|                         | Experience Level *                                                                                              | Type of Employment *     |                                       |                  |                                                                                              |
|                         | Associate                                                                                                    | Full-time                | ~                                     |                  |                                                                                              |
|                         |                                                                                                    |                          |                                       |                  |                                                                                              |
|                         | Associate v                                                                                                    | Full-time                | ~                                     |                  |                                                                                              |

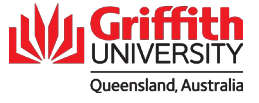

# Step 2: Enter the Job Details in Smart Recruiters – Continued

| S 🛛 jobs communities | PEOPLE ANALYTICS                         | Search               | م 🕂 🗗 🥐 🍘                                                                                                    |
|----------------------|------------------------------------------|----------------------|----------------------------------------------------------------------------------------------------|
|                      | Advertising Preference *                 |                      |                                                                                                    |
|                      | Direct Appointment x                     | ·                    | Make selection between Current, Previous or                                                                                         |
|                      | Current or Previous Staff Member *       |                      | of the first 2 options, please add the                                                                                              |
|                      | Previous ×                               |                      | staff/student ID in the field below if known. If                                                                                    |
|                      | Staff ID (if known)                      |                      | previous or never employed at Griffith, the<br>personal details fields will appear to<br>complete.                                  |
|                      | Candidate Details Required               |                      |                                                                                                    |
|                      | Yes - Confirm Details x                  | •                    | Advertising Preference *                                                                                                    |
|                      | Prefix *                                 | Full Name*           | Direct Appointment x T                                                                                                    |
|                      | Please select                            | •                    | Current or Previous Staff Member *                                                                                                  |
|                      | Email *                                  | Address              | Current 🗙 🔻                                                                                                    |
|                      | DOB                                      | Phone *              | Staff ID (if known)                                                                                                    |
|                      | candidates)? Please select Post to Seek? | • 2 ←                | NOTE: DOB and address is required for HR to verify if the applicant had any previous activity with Griffith. Name must be full lega |
|                      | Please select                            | - 6 +                | hame, as per birth certificate/ passport.                                                                                           |
|                      | Industry *                               | Function *           | This section is only required if the position is identified for Aboriginals and Torres Strai                                        |
|                      | Higher Education                         | Education            | Islanders. If it is not the case, leave it blank.                                                                                   |
|                      | Experience Level *                       | Type of Employment * |                                                                                                    |
|                      | Associate                                | ✓ Full-time          |                                                                                                    |
|                      | NEXT 4                                   |                      | Post to seek is only used for advertised positions. Do not select anything from the drop-down options and move into next step.      |
|                      |                                          | 4                    | Click Next to add approvals, comments                                                                                               |

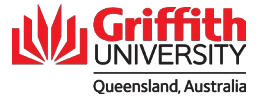

# Step 3: Add Hiring Team

|                                                        |                    | 0-       |             |             |                          | (5)                                                                         |                                              |
|--------------------------------------------------------|--------------------|----------|-------------|-------------|--------------------------|-----------------------------------------------------------------------------|----------------------------------------------|
|                                                        |                    | Create   | Details     | Hiring Team | Advertise                | Share                                                                       |                                              |
|                                                        |                    |          |             |             |                          |                                                                             |                                              |
| ADD HIRING TEAM<br>Name or Email                       | Select Hiring Role | ~ 9      | ADD TO TEAM |             | Add<br>as R<br>who       | the relevant TA<br>ecruiter – if you<br>this is, they are                   | Consultant<br>are unsure<br>usually          |
|                                                        |                    |          |             |             | notes                    |                                                                             | or below.                                    |
|                                                        |                    | ~        | REMOVE 2    |             |                          |                                                                             |                                              |
| JOB APPROVALS                                          |                    |          |             |             | 2 Add<br>Man<br>so th    | yourself as<br>ager from the<br>nat you can add                             | the Hiring<br>dropdown lis<br>attachments    |
| Salary Range                                           |                    |          |             |             | tean                     | n will be followin                                                          | g up with this                               |
|                                                        |                    |          |             | 1           | appo                     | pintment, add th                                                            | em as well.                                  |
| Position Open Date Target Start Date 1                 | 3 osition Type     | Positio  | n ID        |             |                          |                                                                             |                                              |
| Mar 9, 2023                                            | New                | ▼        |             | Ĩ           |                          | start date in the                                                           | - Target Star                                |
|                                                        |                    |          |             |             | Date                     | field. Click on the                                                         | ne calendar to                               |
|                                                        |                    |          |             |             | be a<br>start            | ble to action th<br>date is unkno                                           | is step. If the<br>wn or to be               |
| APPROVERS<br>Approvals will be sent in the order below |                    |          |             |             | nego                     | otiated, then er                                                            | iter an same                                 |
| Named Uran                                             |                    |          |             |             | date                     | as per previous                                                             | s page,                                      |
| Named Oser                                             |                    |          |             |             |                          |                                                                             |                                              |
| Amanda Woods                                           |                    |          |             |             |                          | se add anv com                                                              | ments that                                   |
| Named User                                             |                    |          |             |             | will a                   | assist with the o                                                           | ffer process                                 |
| Marina Dos Prazeres                                    |                    |          |             |             | prev                     | ious steps, such                                                            | n as:                                        |
|                                                        |                    |          |             |             |                          | lustification (if                                                           | this relates to                              |
| Comment on approval request                            | •                  |          |             |             | -                        | a specific resea                                                            | rch project)                                 |
| Add a comment                                          |                    |          |             |             | -                        | Academic Supe                                                               | ervisor (This                                |
|                                                        |                    |          |             | //          |                          | will always be r                                                            | equired for                                  |
| AUTOMATED INTERVIEW SELF-SCHED                         | ULING - CALENDAR S | ELECTION |             |             |                          | unpaid appointr                                                             | nents)                                       |
| Interviewer Calendar Library                           |                    |          |             |             |                          |                                                                             |                                              |
| Not selected                                           | -                  |          |             |             |                          |                                                                             |                                              |
| ADD PUBLISHING PREERENCES                              |                    |          |             |             |                          |                                                                             |                                              |
|                                                        |                    |          |             |             |                          |                                                                             |                                              |
| SUBMIT FOR APPROVAL                                    | •                  |          |             |             |                          |                                                                             |                                              |
|                                                        |                    |          |             |             |                          |                                                                             |                                              |
|                                                        |                    |          |             |             |                          |                                                                             |                                              |
|                                                        |                    |          |             |             |                          |                                                                             |                                              |
|                                                        |                    |          |             |             |                          |                                                                             |                                              |
|                                                        |                    |          |             |             | 5 Click<br>appl<br>to st | <ul> <li>Submit for a<br/>ication will now<br/>art the reviewing</li> </ul> | pproval. This<br>be sent to HR<br>g process. |

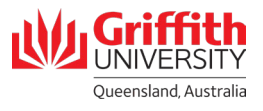

# Step 4: Add attachments

| Direct Appointment                 |                                                             | All attachments to be added after submitted for approval. Scroll to |
|------------------------------------|-------------------------------------------------------------|---------------------------------------------------------------------|
| Current or Previous Staff Member * |                                                             | the bottom and click the ADD                                        |
| Current                            |                                                             | button then attach all relevant                                     |
| Staff ID (if known)                | Is this an identified position (only open to Aboriginal and | documente. This may include:                                        |
| _                                  | Torres Strait Islander candidates)?                         | documents. This may include.                                        |
|                                    | -                                                           |                                                                     |
| Post to Seek?                      |                                                             | <ul> <li>most recent resume with</li> </ul>                         |
| -                                  |                                                             | updated contact details (i.e                                        |
| REF code                           | Compensation                                                | address, email and contact                                          |
| REF1776Q                           | -                                                           | number)                                                             |
| Target date for hiring             | Industry *                                                  |                                                                     |
| _                                  | Higher Education                                            | - Visa approvals (for                                               |
| Function *                         | Experience Level *                                          | international visitor                                               |
| Education                          | Associate                                                   | appointment only)                                                   |
| Type of Employment *               |                                                             | <ul> <li>additional supporting</li> </ul>                           |
| Full-time                          | This job is a template                                      | documentation                                                       |
| Internal Notes                     | ✓ EDIT                                                      |                                                                     |
| There are no notes yet.            |                                                             |                                                                     |
| Attachments                        |                                                             |                                                                     |
| There are no attachments yet.      |                                                             |                                                                     |
|                                    |                                                             |                                                                     |
|                                    |                                                             |                                                                     |
|                                    |                                                             |                                                                     |

#### Step 5: Add candidate

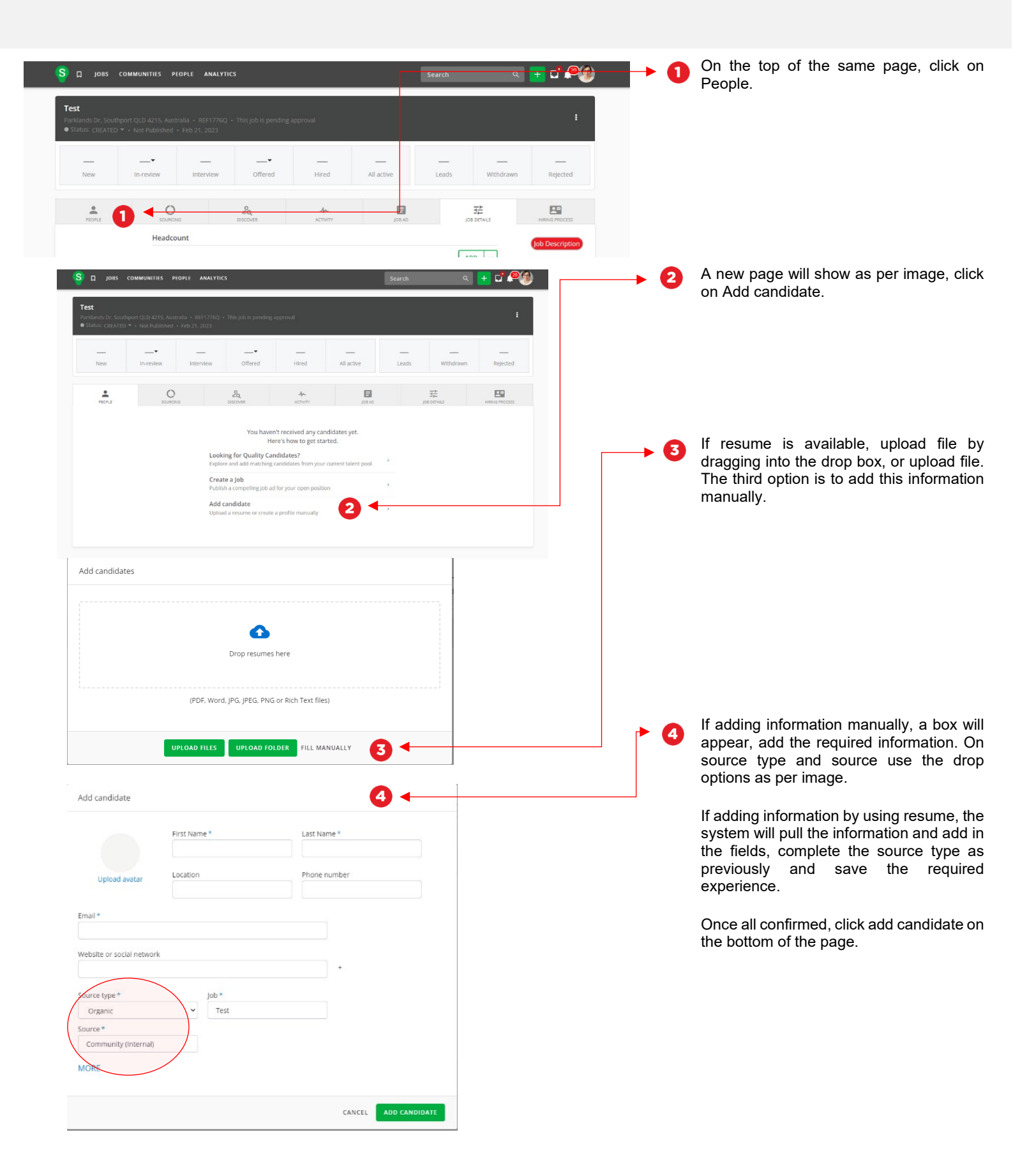

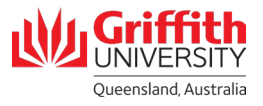

### Step 5: Add candidate – continued

| Add candidate             |                             |                           |     | •   |                                                                                           |  |  |  |
|---------------------------|-----------------------------|---------------------------|-----|-----|-------------------------------------------------------------------------------------------|--|--|--|
|                           | First Name *                | Last Name *               |     | 9   | If adding information by using resume, the system will pull the information and add in    |  |  |  |
| MD                        | Marina                      | dos Prazeres              |     |     | the fields, complete the source type as                                                   |  |  |  |
| Lipload avatar            | Location                    | Phone number              |     |     | previously.                                                                               |  |  |  |
|                           | Australia Plains, Australia | +610000000                |     |     |                                                                                           |  |  |  |
| Email *                   |                             |                           |     |     |                                                                                           |  |  |  |
| Peoplesupport@griffith    | .edu.au                     |                           |     |     |                                                                                           |  |  |  |
| Website or social network |                             |                           |     |     |                                                                                           |  |  |  |
|                           |                             | ÷                         |     |     |                                                                                           |  |  |  |
| Source type *             | lob*                        |                           |     |     |                                                                                           |  |  |  |
| Organic                   | V Test                      |                           |     |     |                                                                                           |  |  |  |
| Source *                  |                             |                           |     |     |                                                                                           |  |  |  |
| Community (Internal)      | 5 ←                         |                           |     |     |                                                                                           |  |  |  |
| LESS                      |                             |                           |     |     |                                                                                           |  |  |  |
|                           |                             |                           |     |     |                                                                                           |  |  |  |
| EXPERIENCE                |                             |                           |     |     |                                                                                           |  |  |  |
| Edit experience           |                             |                           |     |     |                                                                                           |  |  |  |
| Job Title *               |                             |                           |     |     |                                                                                           |  |  |  |
| TALENT ACQUISITIO         | N CONSULTANT                |                           |     |     |                                                                                           |  |  |  |
| Company / Business Na     | ame* Location               |                           |     |     |                                                                                           |  |  |  |
| Griffith University       | Brisbane QLI                | )                         |     |     |                                                                                           |  |  |  |
| Month                     | Year *                      |                           |     |     |                                                                                           |  |  |  |
| June 🗸                    | 2022                        |                           |     |     |                                                                                           |  |  |  |
| Currently works he        | re                          |                           |     |     |                                                                                           |  |  |  |
|                           | -                           |                           |     | ▶ 6 | Save the required experience if required.                                                 |  |  |  |
| Description               |                             |                           |     |     |                                                                                           |  |  |  |
|                           |                             |                           |     |     |                                                                                           |  |  |  |
| CANCEL SAVE EX            |                             |                           |     |     |                                                                                           |  |  |  |
|                           |                             |                           |     |     |                                                                                           |  |  |  |
|                           |                             |                           |     |     |                                                                                           |  |  |  |
|                           |                             |                           |     |     |                                                                                           |  |  |  |
|                           |                             |                           | I _ |     |                                                                                           |  |  |  |
| ATTACHMENTS               | + Upload files marina_dos_  | prazeres_resume 2022.docx |     | •0  | Once all confirmed alight add condidate an                                                |  |  |  |
|                           |                             |                           |     |     | Once all confirmed, click add candidate on<br>the bottom of the page. This candidate will |  |  |  |
| NOTES                     |                             |                           |     |     | now be attached to the job under the lead                                                 |  |  |  |
|                           |                             |                           |     |     | tab.                                                                                      |  |  |  |
| Share something           | with your team              |                           |     |     |                                                                                           |  |  |  |
|                           |                             |                           |     |     |                                                                                           |  |  |  |
|                           |                             |                           |     |     |                                                                                           |  |  |  |
|                           |                             |                           |     |     |                                                                                           |  |  |  |
|                           |                             | CANCEL                    |     |     |                                                                                           |  |  |  |
|                           |                             |                           | _   |     |                                                                                           |  |  |  |

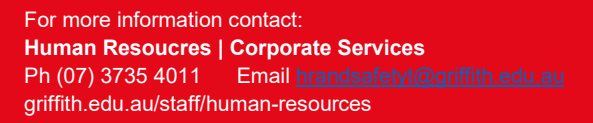

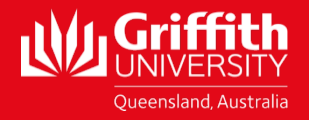